## UMC CIHS final course grades in MyU

Directions to submit final grades:

Log onto MyU at <u>www.myu.umn.edu</u> with your University internet ID and password. Use Duo one-time code, or a push to your phone.

- 1. Click TEACHING
- 2. **Scroll** to the correct course with the < >
- 3. Click Grades:

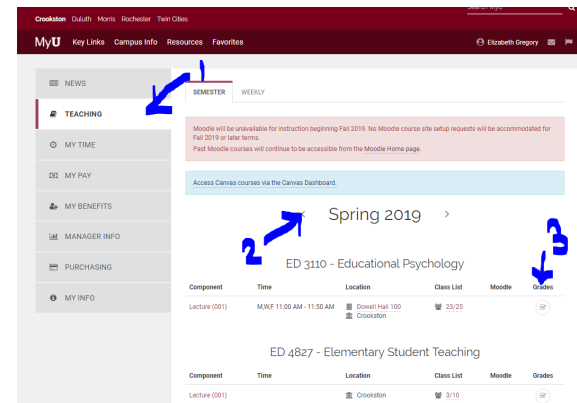

If Needed:

**Change the N/R** by clicking **Request Grade Change**, then proceed to enter grades.

- <u>"I" Incomplete</u>, students need to fill out a contract for "I" grade; <u>https://onestop.crk.umn.edu/academics/grading-policies</u>
- <u>*"F" grade, additional information will pop up. Enter the last day the student attended class.*</u>

Enter final grades for <u>all</u> students.
 Approve your grades. [\*grades won't post unless "Approved" ]
 Scroll & Click Submit on the bottom of the page.

|       |                                                                                  |                           |                                                       |                         |                              |                        | View FERPA Stateme                                                                                                    | ent                                |                           |        |
|-------|----------------------------------------------------------------------------------|---------------------------|-------------------------------------------------------|-------------------------|------------------------------|------------------------|----------------------------------------------------------------------------------------------------|------------------------------------|---------------------------|--------|
| all 2 | 2018   001 Re                                                                    | gular Academi             | c Session   Croc                                      | okston   l              | Jndergra                     | duate                  |                                                                                                    |                                    |                           |        |
| •     | ED 2100 - 001 (30866)<br>Child and Adolescent Development and Learning (Lecture) |                           |                                                       |                         |                              |                        | Change Class                                                                                                    |                                    |                           |        |
|       |                                                                                  |                           |                                                       |                         |                              |                        |                                                                                                    |                                    |                           |        |
|       | Days and Tir                                                                     | nes                       | Room                                                  | Instructor              |                              | ctor                   | Dates                                                                                                    |                                    |                           |        |
|       | MoWeFr 9:0                                                                       | 00AM-9:50AM               | Hill Building 1                                       | 12                      | Elizat                       | beth Gregory           | 08/21/2018 -<br>12/07/2018                                                                                                    |                                    |                           |        |
| Ispl  | lay Options                                                                      | *Grade F                  | Roster Type Fi                                        | nal Grad                | e                            | Grad                   | *Approval Status App                                                                                                    | roved                              | ٣                         | Posted |
| D     | lay Options<br>Hsplay Unas                                                       | *Grade F<br>signed Roster | Roster Type Fi<br>Grade Only                          | nal Grad                | e                            | Grad                   | fe Roster Action *Approval Status App Request Grade Chang onalize   Find   20   100   100   100   100   100   100   100   100   100   100   100   100   100   100   100   100   100   100   100   100   100   100   100   100   100   100   100   100   100   100   100   100   100   100   100   100   100   100   100   100   100   100   100   100   100   100   100   100   100   100   100   100   100   100   100   100   100   100   100   100   100   100   100   100   100   100   100   100   100   100   100   100   100   100   100   100   100   100   100   100   100   100   100   100   100   100   100   100   100   100   100   100   100   100   100   100   100   100   100   100   100   100   100   100   100   100   100   100   100   100   100   100   100   100   100   100   100   100   100   100   100   100   100   100   100   100   100   100   100   100   100   100   100   100   100   100   100   100   100   100   100   100   100   100   100   100   100   100   100   100   100   100   100   100   100   100   100   100   100   100   100   100   100   100   100   100   100   100   100   100   100   100   100   100   100   100   100   100   100   100   100   100   100   100   100   100   100   100   100   100   100   100   100   100   100   100   100   100   100   100   100   100   100   100   100   100   100   100   100   100   100   100   100   100   100   100   100   100   100   100   100   100   100   100   100   100   100   100   100   100   100   100   100   100   100   100   100   100   100   100   100   100   100   100   100   100   100   100   100   100   100   100   100   100   100   100   100   100   100   100   100   100   100   100   100   100   100   100   100   100   100   100   100   100   100   100   100   100   100   100   100   100   100   100   100   100   100   100   100   100   100   100   100   100   100   100   100   100   100   100   100   100   100   100   100   100   100   100   100   100   100   100   100   100   100   100   100   100   100   100   100   100   100   100   100   100   100   100 | e<br>First 🚯 1-                    | 20 of 25 🕑 Last           | Posted |
| Str   | lay Options<br>Hisplay Unas                                                      | °Grade F<br>signed Roster | Roster Type Fi<br>Grade Only                          | nal Grad                | e                            | Grad                   | le Roster Action<br>*Approval Status App<br>Request Grade Chang<br>onalize   Find   🖓   🔜 I                                                                                                    | e<br>First 🚯 1-                    | 20 of 25 🕑 Last           | Posted |
| Sto   | lay Options<br>Hisplay Unas<br>udent Grade                                       | *Grade F<br>signed Roster | Roster Type Fi<br>Grade Only<br>Roster<br>Grade       | Official<br>Grade       | e<br>Grading<br>Basis        | Perso<br>Participation | Ie Roster Action *Approval Status App Request Grade Chang onalize   Find   (2)   (2)   1                                                                                                    | e<br>First ④ 1-<br>Level           | 20 of 25 🕑 Last           | Posted |
| St    | udent Grade                                                                      | *Grade F<br>signed Roster | Roster Type Fi<br>Grade Only<br>Roster<br>Grade<br>B- | Official<br>Grade<br>B- | e<br>Grading<br>Basis<br>A-F | Persi<br>Participation | Approval Status App     Approval Status App     Request Grade Chang     Request Grade Chang     Approximate File (1)     Program and Plan     Univ of Minnesola,     Crootston -     Apricultural Education B     SAgricultural Systems     Mgmt                                                                                                    | e<br>First ( 1.<br>Level<br>Junior | 20 of 25 🕑 Last<br>Posted | Posted |

Grades will be transmitted to the Registrar's Office after you click "Approved" & "Submit"

| MyU                  | Key L         | inks C               | ampus     | Info Resourc               | es Favorites |
|----------------------|---------------|----------------------|-----------|----------------------------|--------------|
| ession   C           | rookston   Un | odergradua           | te        |                            |              |
|                      |               |                      |           |                            |              |
| )<br>om              |               | nstructor            |           | Dates                      |              |
| well Hall 1          | 00 E          | Sizabeth G           | regory    | 01/08/2018 -<br>04/30/2018 |              |
|                      |               |                      |           |                            |              |
| inrollment<br>Status | Grading Basi  | is Official<br>Grade | Last Date | e of Participation         | Comment      |
| nrolled              | A-F only      | C- ¥                 |           |                            | Comment      |
| nrolled              | A-F only      | 8- 7                 |           |                            | Comment      |
| nrolled              | A-F only      | в 🔻                  |           |                            | Comment      |
| inrolled             | A-F only      | C- ¥                 |           |                            | Comment      |
| bellorn              | A-F only      | A ¥                  |           |                            | Comment      |
| nrolled              | A-F only      | C+ ¥                 |           |                            | Comment      |
| nrolled              | A-F only      | C+ ¥                 |           |                            | Comment      |
| inrolled             | A-F only      | C+ ¥                 |           |                            | Comment      |
| bellorn              | A-F only      | A- <b>v</b>          |           |                            | Comment      |
| inrolled             | A-F only      | B+ ¥                 |           |                            | Comment      |
| nrolled              | A-F only      | в 🔻                  |           |                            | Comment      |
| nrolled              | A-F only      | B 🔻                  |           |                            | Comment      |
| nrolled              | A-F only      | Α.Ψ                  |           |                            | Comment      |
| hellow               | A-F only      | B- ¥                 |           |                            | Comment      |